# Completing your Childs Registration For Team Building in Ideal-Logic

| 1 | Click the Ideal-Logic Link<br>This will take you to the | you received notifying that your child was registered.<br>Ideal-Logic registration site.                                    |
|---|---------------------------------------------------------|----------------------------------------------------------------------------------------------------|
|   |                                                         | TEXAS STATE.<br>UNIVERSITY                                                                                                  |
|   |                                                         | Texas State SSO<br>for students, faculty, and staff<br>OR<br>Non-Texas State Login<br>for individuals without a Texas State |
|   |                                                         | Login<br>Texas State Privacy Policy<br>Click to view                                                                        |
|   |                                                         | Need Help?     English    Español  This is a custom system built in Oregon by Ideal-Logic                                   |

| in" |
|-----|
|     |

| TEXAS STATE<br>UNIVERSITY                                                                                                    |                                                          |
|----------------------------------------------------------------------------------------------------|----------------------------------------------------------|
| Fexas State SSO     for students, faculty, and staff     OR     Non-Texas State Login     for individuals throut Texas State     Login     Texas State Privacy Policy     Click to view |                                                          |
| Need Help?     English      Español      This is a custom system built in Oregon by Ideal-Logic                                                                                         | Registration Management Portal<br>Texas State University |

## **3** Click "Create a New Account"

|       | TEXAS STATE<br>UNIVERSITY                                    |                                                                                                    |
|-------|--------------------------------------------------------------|----------------------------------------------------------------------------------------------------|
| G     | < Back<br>Sign in with <b>Google</b>                         |                                                                                                    |
|       | Sign in with <b>Microsoft</b>                                |                                                                                                    |
|       | OR                                                           |                                                                                                    |
|       | yours@example.com                                            |                                                                                                    |
| ≙     | your password 💿                                              |                                                                                                    |
| □ Sta | Help?                                                        |                                                                                                    |
|       | his is a custom system built in Oregon by <b>Ideal-Logic</b> |                                                                                                    |
|       |                                                              | Registration Management Portal<br>Texas State University<br>© 2025 Ideal-Logic, LLC   Privacy Policy |

Select "I am a parent or guardian"

4

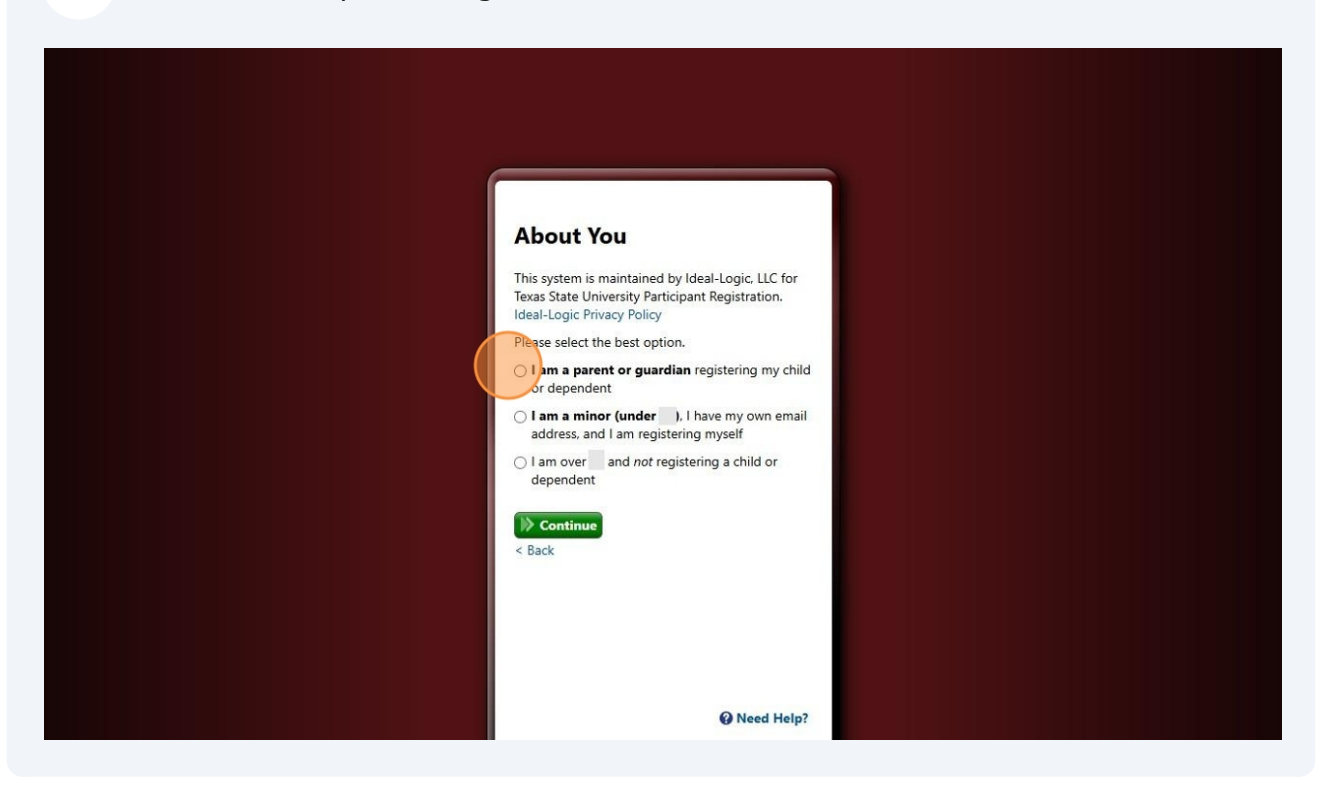

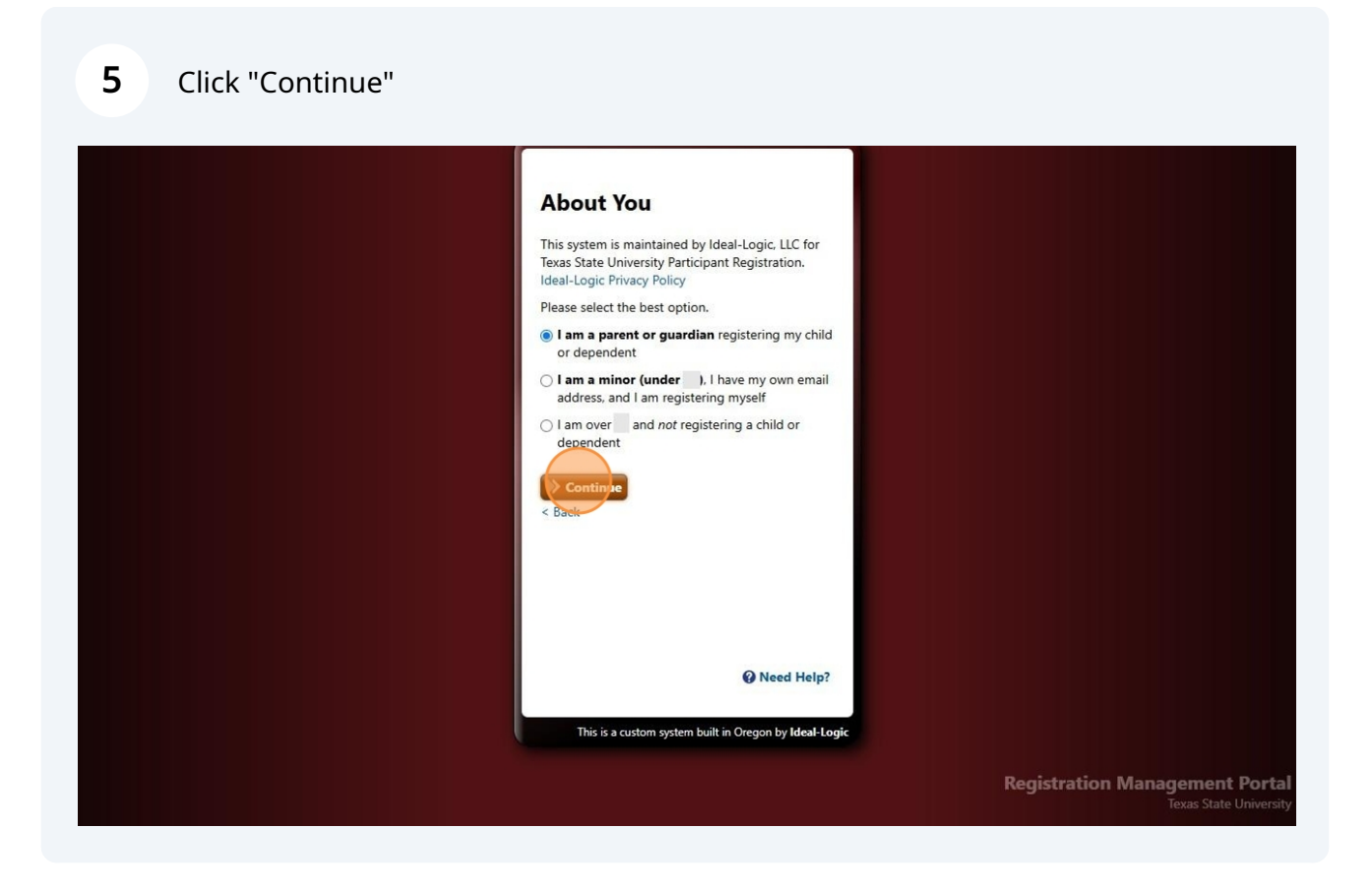

#### **6** Fill in your information

\*\*You must register using your EXACT NAME and EMAIL this message was sent to. If you don't, registration cannot be completed. \*\*

| ļ                                                                                                    | About You                                                                                                    |
|----------------------------------------------------------------------------------------------------|----------------------------------------------------------------------------------------------------|
|                                                                                                    | This system is maintained by Ideal-Logic, LLC for<br>Texas State University Participant Registration.<br>Ideal-Logic Privacy Policy |
| Y                                                                                                    | Your First Name* Your Last Name*                                                                                                    |
|                                                                                                    | Firstname Lastname                                                                                                    |
| Y                                                                                                    | Your Email Address*                                                                                                    |
| У                                                                                                    | youremail@gmail.com                                                                                                    |
| Y CONTRACTOR OF THE OWNER OF THE OWNER OWNER OWNER OWNER OWNER OWNER OWNER OWNER OWNER OWNER OWNER OWNER OWNER OWNER OWNER OWNER OWNER OWNER OWNER OWNER OWNER OWNER OWNER OWNER OWNER OWNER OWNER OWNER OWNER OWNER OWNER | Your email address will be your login ID                                                                                            |
|                                                                                                    | I agree to Ideal-Logic's Terms of Service<br>and acknowledge Ideal-Logic's Privacy Policy.                                          |
|                                                                                                    | Click here to view a <b>brief summary</b> of these terms.                                                                           |
|                                                                                                    | Success! CLOUDFLARE<br>Email - Success!                                                                                             |
|                                                                                                    | Need Help?                                                                                                    |
|                                                                                                    | This is a custom system built in Oregon by Ideal-Logic                                                                              |
|                                                                                                    |                                                                                                    |
|                                                                                                    | Registration Management Portal<br>Texas State University                                                                            |
|                                                                                                    | 1 0.20s @2025 Ideal-Logic LLC I Privacy Policy                                                                                      |
|                                                                                                    |                                                                                                    |

7 Ideal-Logic will ask you to confirm your email address. Please put in the code that was sent to your email and click "Continue"

8 Create a password. Click "Continue"

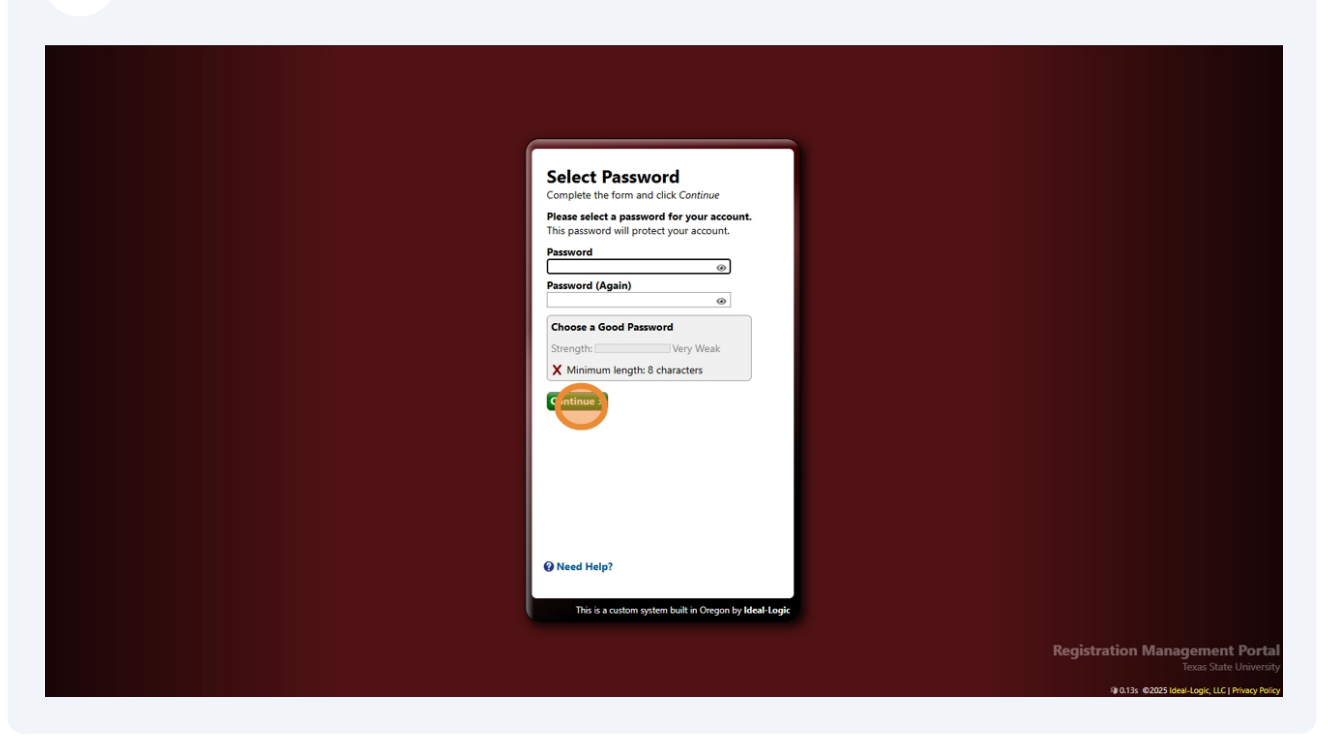

**9** You are now at your dashboard, you should see a red bar on top that says "Action Required For *Your Name*" That is where you will need to complete your child's registration. If you don't see this, that means you have used the wrong email. You must go back and start his process again with the correct email.

|                                                                                                    | Anakin Skywalker   English   Profile   Sign Out          |
|----------------------------------------------------------------------------------------------------|----------------------------------------------------------|
| TEXAS STATE,<br>UNIVERSITY                                                                                                    | ● Help                                                   |
| Welcome to Texas State University!                                                                                                    |                                                          |
| 1 Action Required For Anakin Skywalker Hide                                                                                               | no comente                                               |
| Participant Registration: Boko Bobcat<br>Participant - Team Building - Summer 2025                                                        | nun keinen s                                             |
| Other Actions         Lati Your Profile         Update your contact information         Edit User         Boko has no current enrollments |                                                          |
|                                                                                                    |                                                          |
|                                                                                                    | Registration Management Portal<br>Texas State University |
|                                                                                                    | 1.68s @2025 Ideal-Logic, LLC   Privacy Policy            |

Made with Scribe - https://scribehow.com

## 10 Click "Register Now"

| TOX + C & OTHER |                                                                                 |                                                      |                         |   | Anakin Skywalker   English   Profile   Sign Out                         |
|-----------------|---------------------------------------------------------------------------------|------------------------------------------------------|-------------------------|---|-------------------------------------------------------------------------|
| UNIVERSITY      | Home Catalog Calendar                                                           |                                                      |                         |   | le Help                                                                 |
|                 | Welcome to Texas State Universit                                                | y!                                                   | Announcements           | 3 |                                                                         |
|                 | 1 Action Required For Anakin Skywalker<br>Participant Registration: Boko Bobcat | Hide<br>Resister Net                                 | No unread announcements |   |                                                                         |
|                 | Participant - Team Building - Summer 2025                                       |                                                      |                         |   |                                                                         |
|                 |                                                                                 | Other Actions                                        |                         |   |                                                                         |
|                 |                                                                                 | Left Your Profile<br>Update your contact information |                         |   |                                                                         |
|                 |                                                                                 |                                                      |                         |   |                                                                         |
|                 | Boko Bobcat<br>Edit User                                                        |                                                      |                         |   |                                                                         |
|                 |                                                                                 |                                                      |                         |   |                                                                         |
|                 | Boko has no current enrollments                                                 |                                                      |                         |   |                                                                         |
|                 |                                                                                 |                                                      |                         |   |                                                                         |
|                 |                                                                                 |                                                      |                         |   |                                                                         |
|                 |                                                                                 |                                                      |                         |   |                                                                         |
|                 |                                                                                 |                                                      |                         |   |                                                                         |
|                 |                                                                                 |                                                      |                         |   |                                                                         |
|                 |                                                                                 |                                                      |                         |   | Registration Management Portal                                          |
|                 |                                                                                 |                                                      |                         |   | Iexas State University<br>1.68s ©2025 Ideal-Logic, LLC   Privacy Policy |

### **11** Complete the registration. If Teambuilding is not selected, select it. Click "Next"

| <u>TEXAS</u> ★ <u>STATE</u> , <b>Home Catalog</b> ☐ Calendar    |                                                                                                    |                                                                    |                               |                                                                                                    | Anakin Skywaiker (Englissi) Profile   sign Out           |
|-----------------------------------------------------------------|----------------------------------------------------------------------------------------------------|--------------------------------------------------------------------|-------------------------------|----------------------------------------------------------------------------------------------------|----------------------------------------------------------|
| New Regist                                                      | tration                                                                                                    |                                                                    |                               | Ø 🗉 🖉 🗙                                                                                            |                                                          |
| 1. Registration<br>2. Registration<br>Details<br>3. Participant | Welcome!<br>This form will walk you through the Can<br>Next and Previous buttons to navigate a<br>Participant<br>Boko Bobcat Wrong person | npus Recreation registration pro<br>around the form.               | ocess. Use the                | →<br><u>TEXAS</u> <u>STATE</u><br><u>UNIVERSITY</u><br>Campus Recreation                           |                                                          |
| 4.Guardian 1<br>5.Medical                                       | Only Campus Recreation registration iter<br>select items outside of Campus Recreation                                                     | ms are shown below. If you wou<br>m, you will need to submit a nev | ld like to<br>v registration. | 512-245-8456<br>campusrecreation@txstate.edu                                                       |                                                          |
| 6. Review                                                       | Timing V                                                                                                    | Status                                                             | \$ <b>\</b>                   | Registration Status                                                                                |                                                          |
|                                                                 | Team Building - Summer 2025<br>Summer 2025                                                                                                | Open Until 8/24<br>102 Registered                                  | Selected                      | In Progress<br>What's Missing?                                                                     |                                                          |
|                                                                 | Click the Next button to continue.                                                                                                    |                                                                    |                               | Participant<br>Boko Bobcat                                                                         |                                                          |
|                                                                 |                                                                                                    |                                                                    |                               | Team Building - Summer 2025<br>Summer 2025                                                         |                                                          |
|                                                                 |                                                                                                    |                                                                    |                               | Need Help?<br>Click the <i>Help</i> button above, send us an<br>email, or call us at 512-245-8456. |                                                          |
|                                                                 | Cancel Registration                                                                                                    | Save for                                                           | Later Next >                  | move to the next page                                                                              | Registration Management Portal<br>Texas State University |
| New Registration                                                |                                                                                                    |                                                                    |                               |                                                                                                    | @ 120s @2025 Ideal-Logic, LLC   Privacy Policy           |

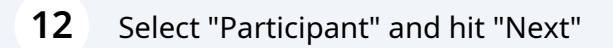

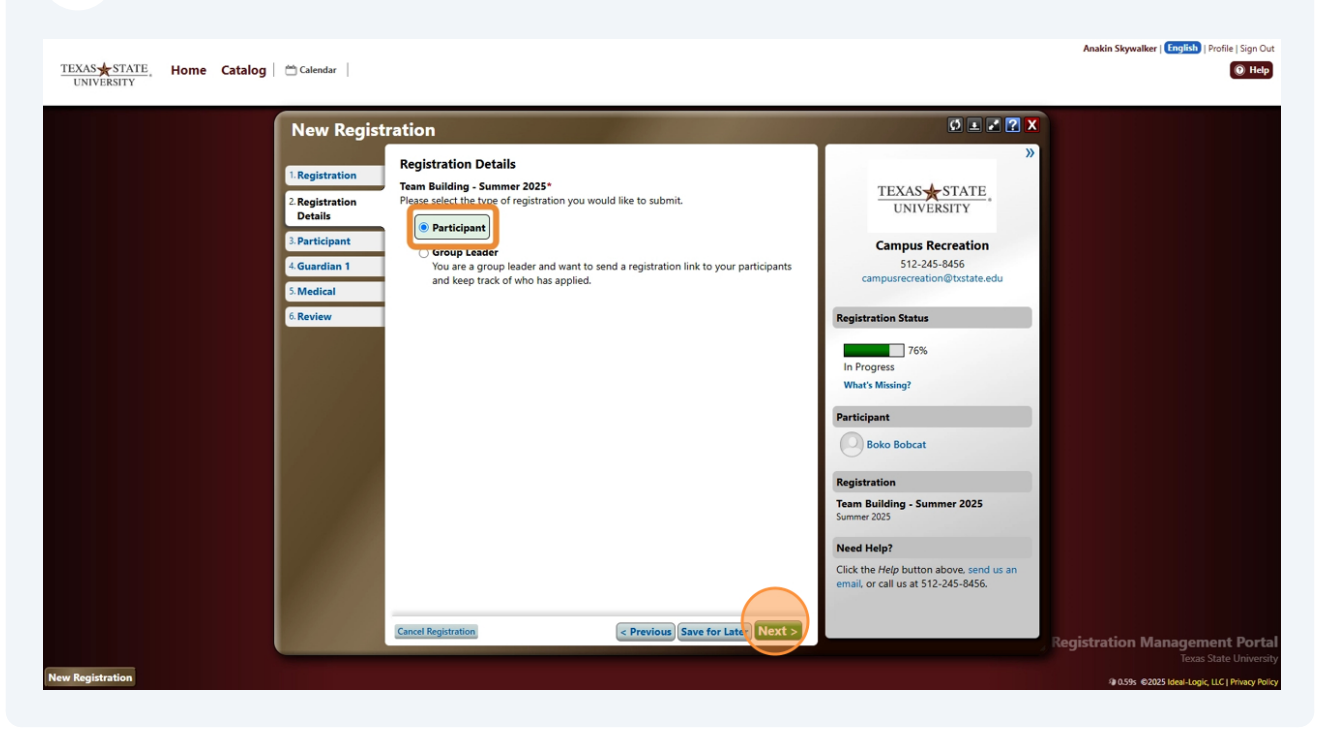

**13 Fill out your child's date of birth FIRST.** You are listed as the first guardian, you can add another with "+ Add Another Guardian". Once finished, click "Next"

| TEXAS STATE Home Catalog | 🖀 Calendar                                                                                                    | @ Help                                                                                                    |
|--------------------------|----------------------------------------------------------------------------------------------------|----------------------------------------------------------------------------------------------------|
|                          | New Registration                                                                                                    |                                                                                                    |
|                          | Registration       Participant Information         Prepiata       Participant Details - Boko Bobcat         Participant       Name         Guardian 1       Boko Bobcat         Medical       Parts 1, 2010 Edit         Consent       Mon are Boko's legal guardian(s)?*         Mon are Boko's legal guardian(s)?*       Anakin Skywalker Remove         Add Another Guardian       Mon are Boko's legal guardian(s)?* | Pression   Campus Recreation   St2-245-8456   Campus recreation   St2-245-8456   Campus recreation   Campus recreation   Profile   Profile |
|                          |                                                                                                    | <b>Registration Management Portal</b><br>Texas State University                                                                                                    |
| New Registration         |                                                                                                    | I 0.68s @2025 Ideal-Logic, LLC   Privacy Policy                                                                                                    |

Anakin Skywalker | English | Profile | Sign Out

14 Fill out your information, you will need to provide a good phone number. Here is where you can change/add an email to your account. If you have a second guardian, they must have a different email than yours. Once finished, click "Next"

|                                                                                                    | Anakin Skywalker   English   Profile   Sign Out |
|----------------------------------------------------------------------------------------------------|-------------------------------------------------|
| UNIVERSITY Home Catalog Calendar                                                                                                    | • Hep                                           |
| New Registration                                                                                                    |                                                 |
| I. Registration         Oralis         I. Participant         4. Guardian 1         Medical*         6. Consent*         7. Review             Markin Skywalker         Main Skywalker         Main Skywalker |                                                 |
|                                                                                                    |                                                 |

**15** In the Medical section, please fill out your child medical history and info. Click "Next" when finished.

| TEXAS ★ STATE, Home Catalog Calendar Calendar                                                                        |                                                                                                    | 🖲 Нер                                                                                                    |
|----------------------------------------------------------------------------------------------------|----------------------------------------------------------------------------------------------------|----------------------------------------------------------------------------------------------------|
| New Regis                                                                                                    | tration                                                                                                    |                                                                                                    |
| 1.Registration<br>2.Registration<br>Details<br>3.Participant<br>4.Guardian 1<br>5.Medical*<br>6.Consent*<br>7.Review | No current medications  Additional Questions  Physician*  New Physician  Insurance Information  Covered by Insurance*                                                                                                    | >><br>TEXAS STATE<br>UNIVERSITY<br>Campus Recreation<br>512-245-8456<br>campus recreation@bxstate.edu<br>Registration Status<br>87%                                               |
|                                                                                                    | Is Boko covered by medical insurance?                                                                                                    | In Progress<br>What's Missing?<br>Participant<br>Solio Bolocat<br>14 Years Old<br>Registration                                                                                    |
|                                                                                                    | Required* I have reviewed the medical history for Boko and confirm that it is complete, accurate, and current. Full Name: Anakin Skywalker Cuncel Registration Cuncel Registration Cuncel Registration Cuncel Registration | Team Building - Summer 2025<br>Summer 2025<br>Need Help?<br>Click the <i>Help</i> button above, send us an<br>email, or call us at 512-245-8456.<br>Registration Management Porta |
| New Registration                                                                                                    |                                                                                                    | Texas State Universi<br>@ 0.70s @2023 iseal-logic, LLC   Physicy Pell                                                                                                    |

Made with Scribe - https://scribehow.com

Anakin Skywalker | English | Profile | Sign Out

**16** In the Consent section, please check and sign all forms. Click "Next" when finished.

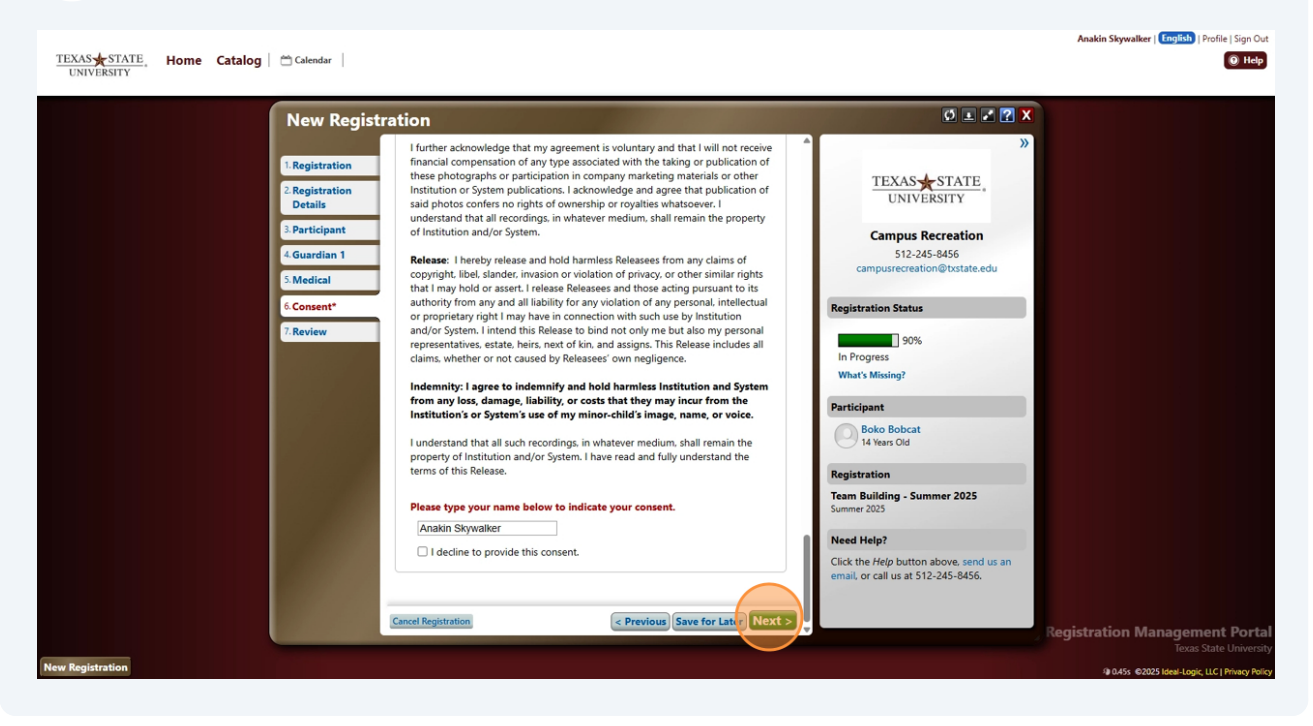

#### **17** Please review all information is correct, and then click "Submit Registration"

| TEXAS STATE, Home Catalog Calendar                                                                                                    |                                                                                                    |     | Anakin Skywalker   English   Profile   Sign Out                                                      |
|----------------------------------------------------------------------------------------------------|----------------------------------------------------------------------------------------------------|-----|----------------------------------------------------------------------------------------------------|
| TEXAS STATE, Home Catalog Calendar<br>UNIVERSITY New Regist<br>Registration<br>2 Registration<br>Details<br>9 Participant<br>4 Guardian 1<br>9 Medical<br>6 Consent<br>7. Review | All required fields complete!         Review your selections and click the Submit button below to submit this registration.         Registration         Summer 2025       Campus Reveation         Team Building - Summer 2025 [Detais]         Participant         Boko Bobcat         Date of Birth: Sep 18, 2010         Guardian 1         Image: Reveation (212) 675-2345 (Work)         Medical History |     |                                                                                                    |
| New Registration                                                                                                    | No specific medical history usues reported<br>More Below - Scroll Down 1<br>Cancel Registration<br>Cancel Registration<br>Cancel Registration                                                                                                    | , R | egistration Management Portal<br>Texas State University<br>90.5% ¢2025 Ideal-topic LC (Privey Policy |